## solaredge

# Application Note: Adding a Logo and a Site Image to the Monitoring Platform Dashboard View

### Introduction

In the SolarEdge monitoring platform, you can add an image such as a logo and a site image to the top of the Dashboard.

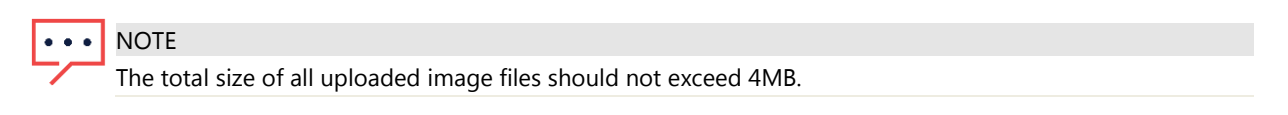

#### To add a logo and site image to the dashboard:

1. In the main window, select the site to which you are adding the images. The Dashboard view is displayed.

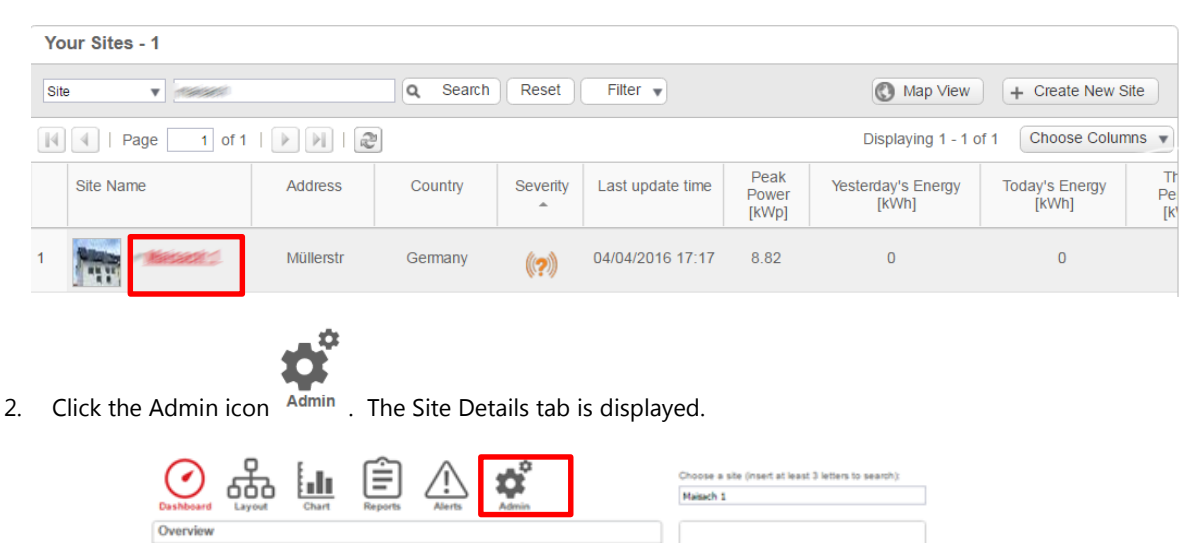

| Current Power      | Energy today  | Energy this month  | Lifetime energy | Lifetime revenue |                                                                                           |                                                                                                    |
|--------------------|---------------|--------------------|-----------------|------------------|-------------------------------------------------------------------------------------------|----------------------------------------------------------------------------------------------------|
| Power and Energy   |               |                    |                 | Site summary     |                                                                                           |                                                                                                    |
| Day Week M         | fonth Year    |                    |                 |                  | Situation:                                                                                | (2)                                                                                                    |
| 14/01/2016 - 04/30 | 2016<br>Syste | m Production: 68.3 | 13 kWh          |                  | (F<br>Bane<br>Conty<br>Ob<br>Address<br>Address<br>Sectoplate<br>Contypatie<br>Contypatie | 2008<br>diseast<br>diseast<br>diseast<br>diseast<br>distribut<br>distribut<br>distribut<br>distribut<br>distribut<br>distribut<br>distribut<br>distribut<br>distribut |
| wh<br>25 k         |               |                    |                 |                  | Weather                                                                                   |                                                                                                    |

3. Click Images.

| Site Details             | Site Access                          |     | Revenue |   |  |
|--------------------------|--------------------------------------|-----|---------|---|--|
| Details Images           |                                      |     |         |   |  |
| Overview                 |                                      |     |         |   |  |
| guid:                    | ff3c03a0-1646-4f36-9f70-d9c474ef5eb8 |     |         |   |  |
| Site name:*              | Massachus                            |     |         |   |  |
| Status:*                 | Enabled                              |     |         |   |  |
| Peak power.*             | 8.82                                 | kWp | ₹       | 0 |  |
| Installation Date:*      | 03/27/2013                           |     |         | 0 |  |
| Associated to account: * | Review                               |     |         | 0 |  |

# solar<mark>edge</mark>

4. To add a site image, click 🔲 under the **Site Image** place holder. To add a logo, click 🔲 under the **Installer Logo** place holder.

| Site De    | ails   | Site Access  | Revenue      | Logical Layout   | Physical Layout | Performance |
|------------|--------|--------------|--------------|------------------|-----------------|-------------|
| Details Im | ages   |              |              |                  |                 |             |
|            |        |              |              |                  |                 |             |
|            | Site   | Image        |              | Installer Logo   | )               |             |
|            |        |              |              | Select a company | logo Image      | K @         |
|            | Select | a Site Image | <b>B</b> × 0 |                  |                 |             |

The image and logo appear in the Dashboard:

| Current Power En | ergy today Energy this month | Lifetime energy Lifetime revenue | solar <mark>edge</mark>                                                                                                  |
|------------------|------------------------------|----------------------------------|----------------------------------------------------------------------------------------------------|
| ower and Energy  |                              | 1                                | Site summary                                                                                                    |
| week Month       | Year                         |                                  | siinniaian 🧭                                                                                                    |
| 012010-04502010  | System Production: 68.3      | 3 kWh                            | Nam Shapery'<br>Canady Canady<br>Oly Shaper<br>Address Shaper<br>Address Shaper<br>Scotter<br>Scotter<br>Addresser SCOTT |
| 1                |                              |                                  |                                                                                                    |
| 0 k              |                              |                                  | Weather                                                                                                    |
| 0 k              |                              |                                  |                                                                                                    |
| 5 k              |                              |                                  | Site Image                                                                                                    |

#### To remove an image from the dashboard:

In the **Images** tab, click 💌 next to the image to remove.